# Installation of Visual Studio Code for C/C++ and Java

### Completely Uninstall old Version(s) and/or Reset Settings

- Uninstall VS Code program via Apps & Features
- Remove all VS Code configuration data (see below)
- Can also be used to reset configuration without uninstalling the program
- The folder locations will vary depending on your platform:
  - type echo %APPDATA% and echo %USERPROFILE% in cmd to get paths
  - Windows Delete %APPDATA%\Code and %USERPROFILE%\.vscode
  - macOS Delete \$HOME/Library/Application Support/Code and ~/.vscode.
  - Linux Delete \$HOME/.config/Code and ~/.vscode.

#### Install VS Code

Assumes MinGW C++ is installed

https://code.visualstudio.com/docs/cpp/config-mingw

Get User Installer from Web site

https://code.visualstudio.com/

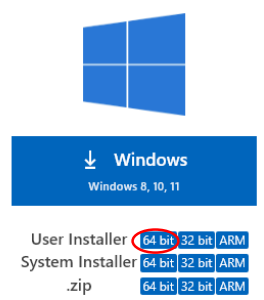

Download and Install with Defaults (or below settings)

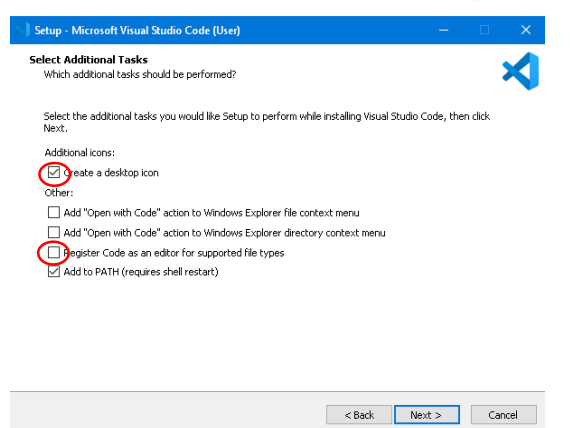

Create a new project Folder and a new test.c File

Navigate into that new directory via cmd/powershell and type: "code ."

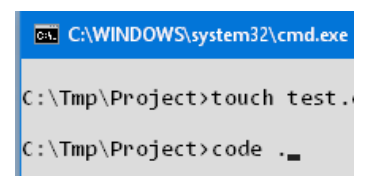

write test.c in VSC

If file does show, switch to File View

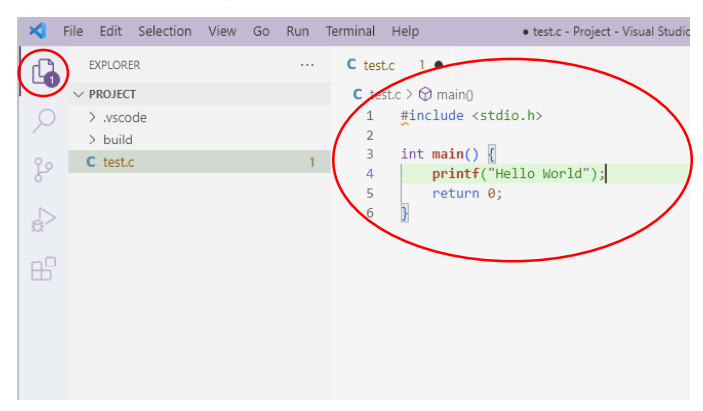

### **Install Extensions**

Install C/C++ Extension Pack v1.3.0 (or last stable version) Install C/C++ Runner v4.1.2 (or last stable version)

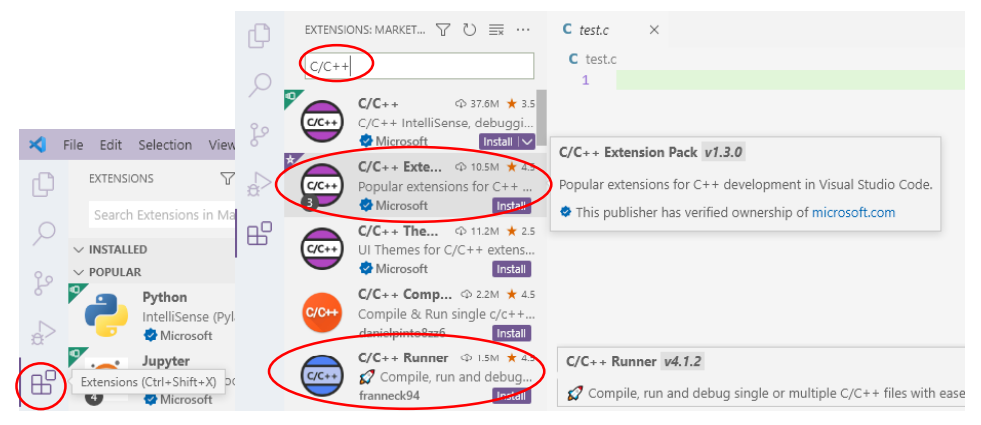

If multiple Versions of C/C++ compilers are installed choose GDB/LLDB

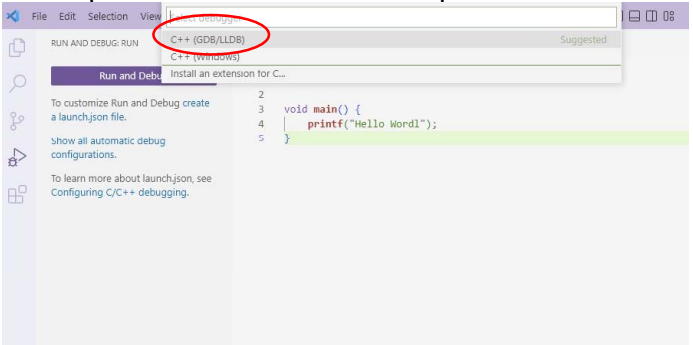

## **Compile & Run**

To compile it left click on the gear icon **at the bottom** To run it left click on the triangle icon at the bottom

| ≺             | $\blacksquare$ $\leftrightarrow$ $\rightarrow$ $\bigcirc$ | ,○ Project2                        | ~                            | 08                 | -                     |         | ×      |
|---------------|-----------------------------------------------------------|------------------------------------|------------------------------|--------------------|-----------------------|---------|--------|
| ŋ             | EXPLORER ····                                             | 🔀 Get Started                      | C Test.c ×                   |                    | $\sim <_{\Omega}^{l}$ | ⊚ □     |        |
| _             | ✓ PROJECT2                                                | C Test.c >                         |                              |                    |                       |         |        |
| $\mathcal{P}$ | > .vscode<br>> build                                      | 1 #include<br>2                    | e <stdio.h></stdio.h>        |                    |                       | Bot     |        |
| 90            | C Test.c                                                  | 3 int main                         | 0 {                          |                    |                       |         |        |
| P             |                                                           | 4 dout<br>5 prin                   | ole †;<br>ntf("Enter number: | :");               |                       |         |        |
|               |                                                           | 6 scar                             | nf("%lf",&f);                |                    |                       |         |        |
| 2.2           |                                                           | 7 pris                             | ntf("Hello World \$          | (f",f);            |                       |         |        |
| ₿             |                                                           | PROBLEMS OUTP                      | UT TERMINAL ···              | > powershell -     | ⊦~ ⊡                  | <u></u> | ×      |
|               |                                                           | Windows PowerSh<br>Copyright (C) M | ell<br>icrosoft Corporatio   | n. All rights rese | erved.                |         |        |
| 8             |                                                           | Try the new cro                    | ss-platform PowerSh          | ell https://aka.ms | /pscore               | 26      |        |
| 223           | > OUTLINE<br>> TIMELINE                                   | PS C:\tmp\Proje                    | ct2> []                      |                    |                       |         |        |
| ۵n            | A 0 P3 Project2 12 Debut                                  | 63 D 🗊 63                          | Spaces: 4 LITE               | -8 CRLE C window   | ws-ncc-vf             | 54 Q    | $\cap$ |

If "selected folder" appears: left click and choose folder

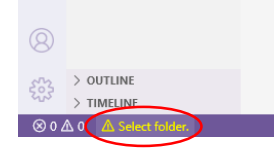

Format Code Press shift alt F

### Later: Install Java Support

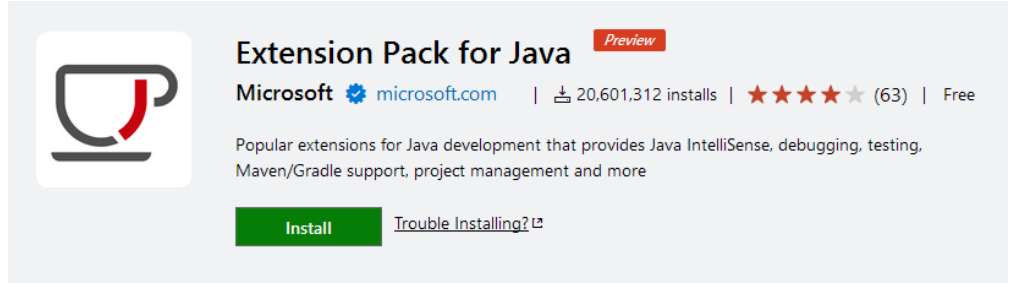

https://marketplace.visualstudio.com/items?itemName=vscjava.vscode-java-pack

### Optional: Install Shortcut Menubar Extension

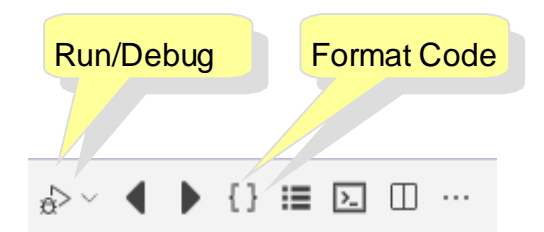

Optional: Change Color Scheme to "Quiet Light"

| File Edit Selection       | View Go Run Ter      | $m \leftarrow \rightarrow$ $Pro$    | ject2 V                                                                                                    | D 🖬 🖽 08     | -          | •       | ×      |
|---------------------------|----------------------|-------------------------------------|----------------------------------------------------------------------------------------------------|--------------|------------|---------|--------|
| New Text File             | Ctrl+N               | ed C Test.c ×                       |                                                                                                    |              | ₽~ 6       | ↓ □     |        |
| New File                  | Ctrl+Alt+Windows+N   | 🕀 main0                             |                                                                                                    |              |            |         |        |
| New Window                | Ctrl+Shift+N         | nclude <stdio.h></stdio.h>          |                                                                                                    |              |            | (B)+++- |        |
| Open File                 | Ctrl+O               | t main() {                          |                                                                                                    |              |            |         |        |
| Open Folder Ctrl+K Ctrl+O |                      | <pre>printf("Hello World 2");</pre> |                                                                                                    |              |            |         |        |
| Open Workspace f          | rom File             | Settings                            | Ctrl+,                                                                                                    |              |            |         |        |
| Open Recent               | >                    | Online Services Settings            |                                                                                                    |              |            |         |        |
|                           |                      | Telemetry Settings                  |                                                                                                    |              |            |         |        |
| Add Folder to Wol         | xspace               | Extensions                          | Ctrl+Shift+X                                                                                                    | Relact Color |            |         |        |
| Save workspace w          | save wonspace As     |                                     | No house of the same of the same of the sa |              |            | dista:  | *****  |
| Duplicate workspi         | sce                  | Reyboard Shortcuts                  | Ctri+K Ctri+S                                                                                                    | - Browse     | Additional | Color   | Themes |
| Save                      | Ctrl+S               | Migrate Keyboard Shortcuts from     |                                                                                                    | Light (visua | I SEUCIO)  |         |        |
| Save As                   | Save As Ctrl+Shift+S |                                     | Configure User Snippets                                                                                                    |              | nan nging  |         |        |
|                           |                      |                                     |                                                                                                    | Solarized Li | ght        |         |        |
|                           |                      | Color Theme                         | Ctri+K Ctri+1                                                                                                    | Abyss        |            |         |        |
| Share                     | >                    | File Icon Theme                     |                                                                                                    | Dark (Visual | Studio)    |         |        |
| Auto Save                 |                      | Product Icon Theme                  |                                                                                                    | Dark+ (defa  | ult dark)  |         |        |
| Preferences               | >                    | Turn on Settings Sync               |                                                                                                    | Kimbie Dark  | 5          |         |        |
|                           |                      |                                     |                                                                                                    | Monokai      |            |         |        |

### **Optional: Adjust Formatting Rules of Code**

 $\mathsf{File} > \mathsf{Preferences} > \mathsf{Settings} \rightarrow \mathsf{Extensions} \rightarrow \mathsf{C/C}\textit{++}$ 

| C_Cpp·-·vc                                                                   |            |                                                        | 72 Se | ttings Found 	= ▼ Ƴ |
|------------------------------------------------------------------------------|------------|--------------------------------------------------------|-------|---------------------|
| User Workspace                                                               |            |                                                        | Tur   | n on Settings Syn   |
| ✓ Text Editor (1)<br>Files (1)                                               |            |                                                        | ~     |                     |
| <ul> <li>Features (4)</li> <li>Explorer (1)</li> <li>Terminal (3)</li> </ul> | ٢          | C_Cpp: Formatting<br>Configures the formatting engine. |       |                     |
| <ul> <li>Application (1)</li> <li>Update (1)</li> </ul>                      |            | vcFormat                                               | ~     |                     |
| C Cpp > Vc Format                                                            | > New Line | e: Before Else                                         |       |                     |
| C_Cpp · Vc Format<br>The position of op                                      | • New Line | e - Before Open Brace: Block<br>Is for control blocks. |       |                     |
| sameLine                                                                     |            | ~                                                      |       |                     |